# The TUM University Bibliography

General Information and Quick Start

| 1 | Ge  | eneral Information                                              | 1 |
|---|-----|-----------------------------------------------------------------|---|
| 2 | Lo  | ogin and mediaTUM Editor                                        | 2 |
| 3 | Im  | porting and Entering Data                                       | 3 |
|   | 3.1 | Importing from Reference Management Programs Using BibTeX Files | 3 |
|   | 3.2 | Import via Document Object Identifier (DOI)                     | 4 |
|   | 3.3 | Importing Data in Other Formats                                 | 4 |
|   | 3.4 | Input of Individual Data Sets via Input Mask                    | 5 |
| 4 | Ed  | diting Data Sets                                                | 5 |
| 5 | Pu  | ublishing Data Sets                                             | 6 |
| 6 | Au  | utomated Transfer to the University Bibliography                | 7 |
| 7 | W   | hat Else Does mediaTUM Offer?                                   | 7 |

# 1 General Information

The university bibliography is an essential instrument for documenting and making visible the achievements of the TUM in science and research. The entries for the university bibliography are stored in mediaTUM, the university's institutional repository. The university bibliography lists all scientific papers published at the Technical University of Munich (TUM). This includes all scientific publications, which involve at least one TUM member<sup>1</sup>. Publication may have been in printed or in electronic form. The bibliographic data from publication is recorded promptly and completely.

The following applies to publications that are listed in the university bibliography:

- At least one of the participating authors must be a member of the TUM. The publication may also be after the author's employment at the TUM.
- The publication refers to scientific work carried out by the author at the TUM.
- The publication was verifiable published.
- The publication is directed at a scientific audience.
- The type of publication is one of the following:
  - o Journal article
  - Conference paper
  - Conference proceedings
  - o Book article
  - o Book / Monograph
  - o Research report

<sup>&</sup>lt;sup>1</sup> See the explanations in the document "Code of Conduct for Safeguarding Good Academic Practice and Procedures in Cases of Academic Misconduct at Technische Universität München", Chapter 6 "Scholarly Publications" – https://www.tum.de/gute-wissenschaftliche-praxis

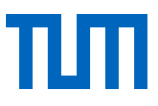

Dissertations are already filed via the publication workflow for university theses and are automatically included in the directory of the university bibliography.

The present description is limited to the most important functions for importing data into the university bibliography. A more detailed presentation on the use of mediaTUM and the functions of the university bibliography can be found under:

http://mediatum.readthedocs.io/de/latest/

### 2 Login and mediaTUM Editor

First, we will activate your TUM ID for the use of mediaTUM. Please contact our service and editorial team by e-mail:

#### hochschulbibliographie@ub.tum.de

As soon as we have notified you of the activation of your ID, you can log into the system with your TUM ID under:

#### https://mediatum.ub.tum.de

You can switch to the mediaTUM Editor via *Edit* in the upper menu bar. You will be shown the following screen:

| modia TI IM® Editor    |                                           |                      |              | User:                                                    | tbiblmanduck, Donald   View Website   Help   Logout |  |
|------------------------|-------------------------------------------|----------------------|--------------|----------------------------------------------------------|-----------------------------------------------------|--|
|                        | Lavout                                    | Edit motodoto        | Diabta       | Cossial functions                                        |                                                     |  |
|                        | Layout                                    | Euit metauata        | Rights       | Special-functions                                        | ID: 1420278                                         |  |
| home                   | Upload                                    |                      |              |                                                          | E. 1425270                                          |  |
| □                      | Actual folder: home » ga37hed » Uploads 🖏 |                      |              |                                                          |                                                     |  |
| └─ ੍ਹੇ Trashbox        | Mark:                                     | Upload File(s)<br>Sa | trautomatica | te from Metadata<br>iy: off<br>I ■ ■ ×<br>No objects fou | y objects per page: 20 y Save                       |  |
| mediaTUM Gesamtbestand |                                           |                      |              |                                                          | 0 item(s)                                           |  |

You are now in your personal working directory in the "Uploads" subdirectory. Here is where you create the data records before they are published in mediaTUM. You can access the Upload Directory at any time by clicking on the icon with the green arrow in the upper left-hand corner.

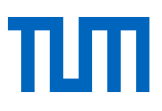

# 3 Importing and entering data

You can either import your bibliographic data from other sources or enter them manually. We want you to be able to submit your data to mediaTUM as conveniently as possible. Especially if you already have your data at hand electronically, we are happy to support you with the import.

In the following, we present variants of data acquisition in mediaTUM.

### 3.1 Importing from reference management programs using BibTeX files

From almost all reference management programs (Citavi, EndNote, etc.) you can export bibliographic data in BibTeX format. Save the desired data sets as BibTeX file (file extension .bib) in your reference management system. You can then import this BibTeX file into mediaTUM. To do this, select *Upload File(s)*.

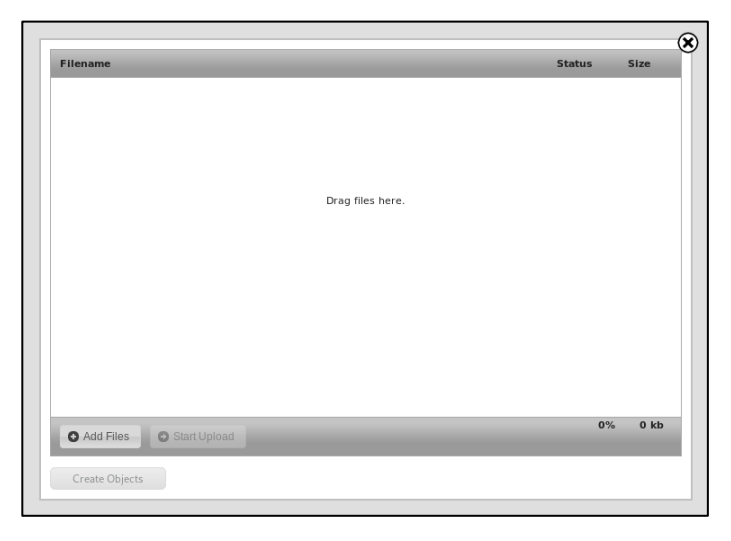

Drag and drop your BibTeX file into the window or select it via the *Add Files* button and select the Open Dialogue in your operating system.

The correct selection *unpack file content* is already preset. Click *Start Upload*.

| Filename                        | Status | (<br>Size |
|---------------------------------|--------|-----------|
| bl_music.blb unpackfile content |        | 9 kb 🕒    |
| Drag files here.                |        |           |
|                                 |        |           |
|                                 |        |           |
|                                 |        |           |
|                                 |        |           |
|                                 |        |           |
| 1 files queued     Start Upload | 0%     | 9 kb      |
| Create Objects                  |        |           |

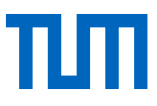

The BibTeX file is uploaded and checked. Provided it does not contain any errors, you can then import the bibliographic data from the file by clicking *Create Objects*.

Result: The data records are created and can be edited if required.

### 3.2 Import via Document Object Identifier (DOI)

A DOI (Document Object Identifier) is a unique, permanent identifier for digital documents. It is mainly used for online articles in scientific journals. DOIs are structured as follows:

### 10.<ID\_of\_publisher>/<publisher\_ID\_of\_publication>, for example: 10.14459/2008md7395850

By entering individual DOIs, you can transfer bibliographic data from the associated publications to mediaTUM.

Click *Create from Metadata* and select *from identifier* from the menu. Enter the DOI in the input field and click *Create Object*.

| Create new Object from Metadata                                                                                                 |
|----------------------------------------------------------------------------------------------------|
|                                                                                                    |
| <ul> <li>with metadata scheme</li> <li>from identifier</li> </ul>                                                               |
| To import metadata for a publication with a Digital Object Identifier, please<br>enter the DOI below and click 'Create Object'. |
| Examples:                                                                                                    |
| doi:10.1371/journal.pbio.0020449                                                                                                |
| DOI:10.1002/nme.4628                                                                                                    |
|                                                                                                    |
| Create Object                                                                                                    |
|                                                                                                    |

Result: The data set is created with the metadata that mediaTUM was able to determine via the DOI. You can edit und supplement this data as required.

If you have an extensive DOI list, you are welcome to send it to hochschulbibliographie@ub.tum.de. The service team will then import the data for you.

### 3.3 Importing data in other formats

If you have previously maintained your bibliographical references as Excel tables, HTML files or similar, please contact the service team at hochschulbibliographie@ub.tum.de. We support you with data conversion and import.

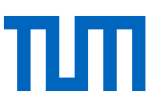

### 3.4 Input of individual data sets via input mask

Click Create from Metadata. The Create new Object from Metadata menu will open:

|                                                                              | from Metadata<br>eme O from identifier |                                                    | ٥ |
|------------------------------------------------------------------------------|----------------------------------------|----------------------------------------------------|---|
| with metadata scheme from identifier  choose object type: Choose object type | eme O from identifier                  | Create new Object from Metadata                    |   |
| Choose object type:<br>Choose object type                                    | <b>T</b>                               | ullet with metadata scheme $igcap$ from identifier |   |
| Choose object type                                                           | - T                                    | Choose object type:                                |   |
|                                                                              | heme                                   | Choose object type                                 | - |
| fetadata scheme:                                                             | :heme 💌                                | Metadata scheme:                                   |   |
| Choose metadata scheme 🗾 🗾                                                   |                                        | Choose metadata scheme                             | - |
|                                                                              |                                        |                                                    |   |
|                                                                              |                                        |                                                    |   |
|                                                                              |                                        |                                                    |   |

First, choose the *object type* (e.g. documents) and then the *Metadata scheme* (e.g. Zeitschriftenaufsatz). Then click the *Create Object* button.

Result: A record with metadata fields is created and you can enter the data manually.

### 4 Editing data sets

A newly created data set can be edited. To do this, move the mouse pointer over the preview image of the data set you want to edit. Various icons now appear in the upper right-hand corner. Select the *Edit metadata* option.

| Mark: |               | ₿₿₽₩ |
|-------|---------------|------|
|       | not published |      |

The input mask for the metadata will open. Add or enter as much data as possible to the data set. Different fields are predefined for each document category. For each metadata scheme there are some mandatory fields, which are marked with a red asterisk (\*) and which must be filled in before you can publish the data record.

#### Please note:

Some types of publications (e.g. journal articles or conference proceedings) are automatically included in the university bibliography. If a data set is **not to be included in the university bibliography**, select *Nein* in the University bibliography input field.

After entering the data, you must save them by clicking the Save button.

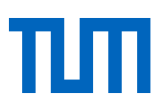

# 5 Publishing data sets

The records are published by moving them from your working directory to a public directory. Only then are the data records freely accessible on the Internet.

After you have checked the data, click in the red box at the link *Publish these objects* (Quick publisher):

| Publish these objects to be publish | ects (Quick publisher)<br>is to unpublished objects (marked w<br>hed in the next step.                                                                                                    | ith red text), not to your cu | rrent selection. You can select                                                                                             |
|-------------------------------------|----------------------------------------------------------------------------------------------------|-------------------------------|----------------------------------------------------------------------------------------------------|
| Mark:                               | Henke, F.;Winkimaier,<br>M.;Gravemeier, V.;Wall, W. A.<br>A semi-Lagrangean time-<br>integration approach for<br>extended finite element<br>methods<br>International Journal for<br>Numerical Methods in<br>Engineering<br>2014<br>98<br>3 | Mark:                         | Cro-Magnons Conquered<br>Europe, but Left Neanderthals<br>Alone<br>PLoS Biology<br>2004<br>2<br>12<br>e449<br>not published |

Click the *Choose Directories* link. In the following dialogue the public area of mediaTUM is displayed in a browsing tree. You can expand the directory tree further using the plus sign. You will find the directory of your institution under "Institutions".

| All selected objects will be published in selected directory. |
|---------------------------------------------------------------|
| 🖃 🚞 mediaTUM Gesamtbestand                                    |
| 🗉 🎒 University Bibliography 🔿                                 |
| 🗉 🎒 Collections 🔾                                             |
| 🖃 🎒 Institutions 🔿                                            |
| Academic Departments                                          |
| 🕀 🎒 Department of Mathematics 🔿                               |
| 🗉 🎒 TUM School of Governance                                  |
| Physics Department                                            |
| 🗉 🎒 Department of Chemistry 🔿                                 |
| 🗉 🎒 TUM School of Management                                  |
| TUM Department of Civil, Geo and Environmental Engineering    |
| Department of Architecture                                    |
| 🗉 🎒 Faculty of Mechanical Engineering                         |
| Department of Electrical and Computer Engineering             |

Ignore the branch "University Bibliography" and navigate to the directory of your institution. There you have the authorization to store data records. Click in the circle behind your institution directory (or any subdirectory therein). Then confirm the selection by clicking on *OK*. All selected data sets are listed above. Finally, click the *Publish* button. The selected data sets are now automatically displayed in the selected directory (and are no longer contained in the Uploads folder in your working directory).

The records are now publicly accessible.

# 6 Automated transfer to the university bibliography

Published data is automatically copied to the university bibliography directory. This process is timedelayed, but is usually completed within 24 hours at the latest.

If you have stored certain data sets in your institution's directory that are not intended to be included in the university bibliography, you can enter "Nein" in the "University bibliography" field in the Editor. This setting can subsequently be changed at any time (see note in the section Editing data records).

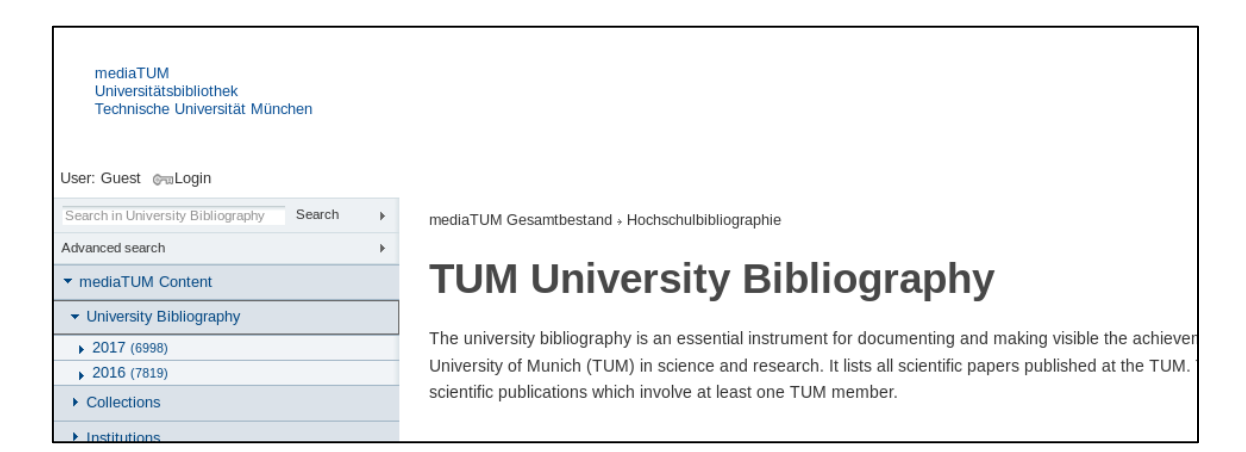

# 7 What else does mediaTUM offer?

Besides the input of bibliographic data of your publications, mediaTUM offers further functions. Together with your data records, for example, you can also make the corresponding full texts permanently available on mediaTUM with a permanent URL (Open Access Publication).

Further information about our media server can be found on mediaTUM under the menu item "Help". There you can learn how to create institution-specific subdirectories, embed publication lists in your chair homepage or export your data sets for reuse from mediaTUM, among other things.

Further questions? Our service and editorial team will be happy to help you.

#### Technical University of Munich

University Library The University Bibliography Service and Editorial Team hochschulbibliographie@ub.tum.de mediatum.ub.tum.de www.ub.tum.de

Last update: 15 May 2019